# How to Assign 3<sup>rd</sup> Party Guest Role to a 3Pi Vendor Contact

If your office has data integration with a 3PI or Direct Feed provider, brokers can grant the Third Party Guest Role dash access to their 3PI vendor support staff to aid them in resolving broker issue and gain more clarity to expedite troubleshooting at their end. The access to 3PI vendor support staff will be owned by the broker within dash and the broker will be able to revoke the Third Party Guest Role, once his/her need is satisfied.

The Third Party Guest Role will only be available for selection, if an office is on a 3PI/feed provider.

Persons with Brokerage Admin security role in dash can assign, edit and revoke dash security role for a person's record in dash.

Fields marked with an asterisk (\*) are mandatory. Follow the steps below to add a Third Party Guest User.

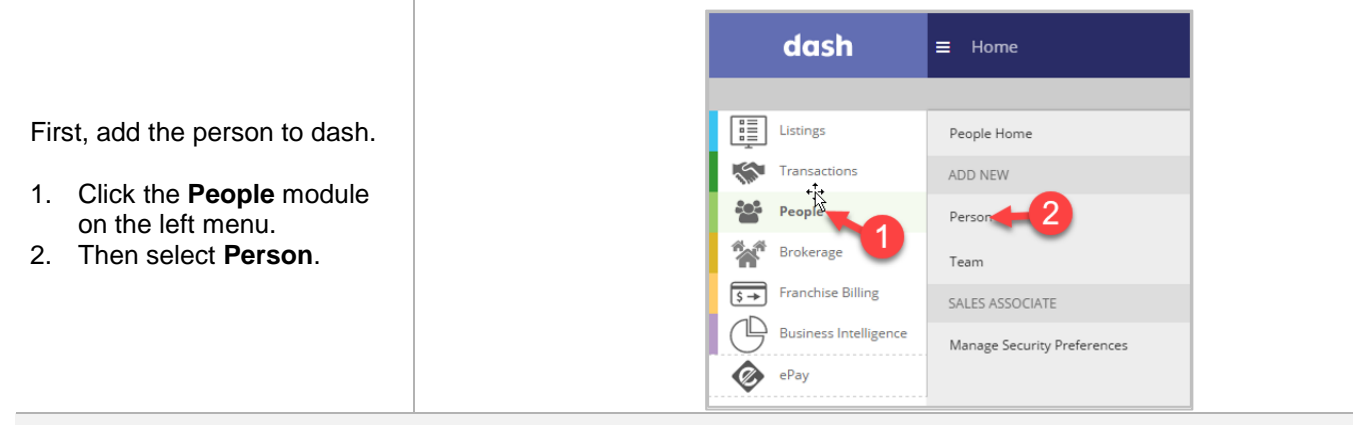

### **Essentials Tab:**

|      |                                    | Essentials                   | Positions   | Profile          | Media                                                                                                    | Security | Other Review |
|------|------------------------------------|------------------------------|-------------|------------------|----------------------------------------------------------------------------------------------------|----------|--------------|
| Th   | e Add a Person Screen will         | FIRST NAME +                 | - SELECT ¥  | -                |                                                                                                    |          |              |
|      | displayed                          | MIDDLE NAME                  | 6           |                  |                                                                                                    |          |              |
| be   | displayed.                         | LAST NAME *                  |             |                  |                                                                                                    |          |              |
|      |                                    | SUFFIX                       |             | i Jr,Sr,III etc. |                                                                                                    |          |              |
| In f | he Essentials Tab                  | FAMILIAR NAME *              |             |                  | 0                                                                                                    |          |              |
| 2    | Enter the nersen's <b>Firet</b>    | PRINTED NAME *               |             |                  | ø                                                                                                    |          |              |
| з.   | Enter the person's <b>First</b>    | STARTED IN BRAND             |             | m                |                                                                                                    |          |              |
|      | Name and Last Name                 | PREVIOUS AFFILIATION         |             |                  |                                                                                                    |          |              |
| 4.   | Enter the <b>Email</b> .           | EMAIL *                      | ADDRESS     |                  | TYPE                                                                                                    |          |              |
|      |                                    |                              | 4           |                  | Postana a                                                                                                    |          |              |
|      | The user's credentials will be     |                              |             |                  | Business •                                                                                                    |          |              |
|      | agent to this amail anas           | BRAND LOGIN ID +             |             |                  | @coldwellbanker.com                                                                                                    |          |              |
|      | sent to this email once            |                              |             |                  | Contraction in the second second seco |          |              |
|      | saved.                             | PHONE                        | NUMBER      |                  | TYPE                                                                                                    |          |              |
|      |                                    |                              | -6          |                  | SELECT V                                                                                                    |          |              |
| F    | Enter <b>Bhone</b> number          |                              |             |                  |                                                                                                    |          |              |
| э.   | Enter Phone number                 | WEBSITE & SOCIAL MEDIA SITES | WEBSITE URL |                  | TYPE                                                                                                    | LANGUAGE |              |
|      |                                    |                              |             |                  | SELECT                                                                                                    | • SELECT | - 🗵          |
| 6.   | Click <b>Positions</b> to move on. |                              |             |                  |                                                                                                    |          |              |
|      |                                    |                              |             |                  |                                                                                                    |          | 6            |
|      |                                    | Cancel                       |             |                  |                                                                                                    |          | Positions >> |
|      |                                    |                              |             |                  |                                                                                                    |          |              |
|      |                                    |                              |             |                  |                                                                                                    |          |              |
|      |                                    |                              |             |                  |                                                                                                    |          |              |
|      |                                    |                              |             |                  |                                                                                                    |          |              |
|      |                                    |                              |             |                  |                                                                                                    |          |              |
|      |                                    |                              |             |                  |                                                                                                    |          |              |

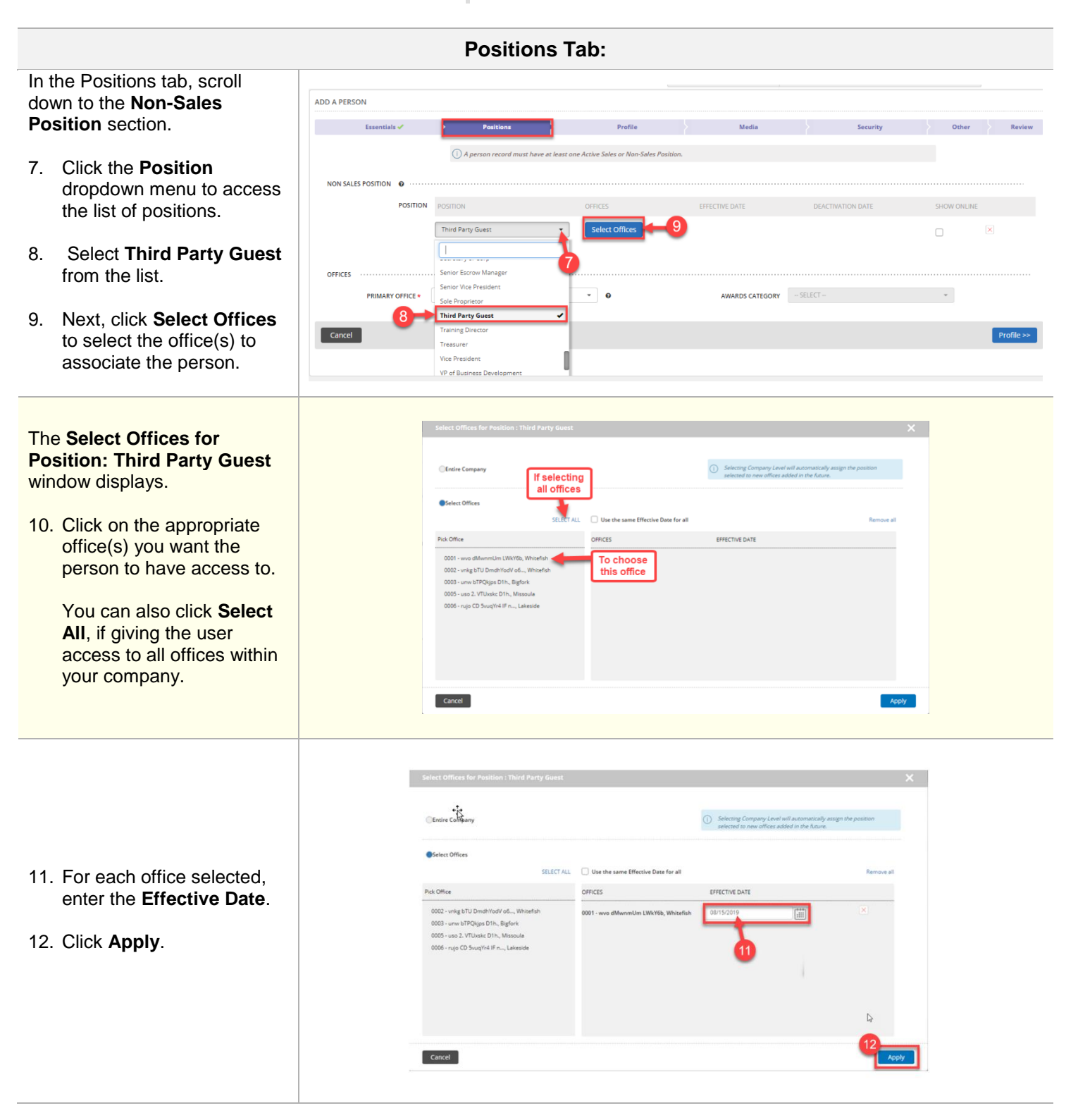

#### **13.** Next, enter the Deactivation Date.

| 13. Next, enter the<br>Deactivation Date.                                                                                                    | ADD A PERSON                                               |                                                                       |                                                                                                    |                                                                             |                       |                 |
|----------------------------------------------------------------------------------------------------|------------------------------------------------------------|-----------------------------------------------------------------------|----------------------------------------------------------------------------------------------------|-----------------------------------------------------------------------------|-----------------------|-----------------|
|                                                                                                    | Essentials                                                 | Positions                                                             | Profile                                                                                                    | Media                                                                       | Se                    | curity          |
|                                                                                                    |                                                            | A person record must have at lea                                      | st one Active Sales or Non-Sales Position                                                                                                    |                                                                             |                       |                 |
| <b>Note:</b> The <b>Deactivation Date</b><br>is <u>mandatory</u> and will inform<br>the system when the Third<br>Party Guest user's account is<br>close to its deactivation date<br>and will trigger a "Third Party<br>Guest deactivating in 30 days"<br>alert on the People home page<br>of dash. | NON SALES POSITION  POSITION OFFICES PRIMARY OFFICE Cancel | POSITION<br>Third Party Guest<br>0001 - wwo dMwmmUm LWKY6b, Whitefish | OFFICES  CONT - www dMwnmUm LVW-Y6b, White Select Offices  CONTROL OFFICES  CONTROL OFFICES CONTROL OFFICES CONTROL OFFICES CONTROL OFFICES CONTROL OFFICES CONTROL OFFICES CONTROL OFFICES CONTR | EFFECTIVE DATE                                                              | 09/14/2019<br>13      |                 |
|                                                                                                    | ADD A PERSON                                               |                                                                       |                                                                                                    |                                                                             |                       |                 |
|                                                                                                    | Essentials                                                 | Do NOT SEND LOGIN DETAILS                                             | Profile                                                                                                    | Media                                                                       | Security              | Other           |
| Note: There is no need to go                                                                                                    | APPLICATION                                                | 5 dash                                                                | *                                                                                                    |                                                                             |                       | Other           |
| into the Profile or Media tabs,                                                                                                    |                                                            | ROLES                                                                 | DESCRIPTION                                                                                                    | LEVEL                                                                       | OFFICES               |                 |
| as these tabs are not needed<br>for 3 <sup>rd</sup> Party Guest User<br>account.                                                                                                    |                                                            | Third Party Guest                                                     | Allows guest users to view ently records since they,<br>a feed provider for the logged in office. View a subse<br>reports summarizing information for inbound recon<br>the provider.                                                                                                    | are in the system as<br>t of Miscellaneous<br>ds transmitted by Manage Role | 0001 - wvo dMwnmUm LW | kY6b, Whitefish |
|                                                                                                    | Cancel                                                     |                                                                       |                                                                                                    |                                                                             |                       |                 |
| 14. Next, click on the <b>Security</b> tab.                                                                                                    |                                                            |                                                                       |                                                                                                    |                                                                             |                       |                 |
|                                                                                                    |                                                            |                                                                       |                                                                                                    |                                                                             |                       |                 |

Security Tab:

| The Security tab is where you                                                   | ADD A PERSON<br>Essentials | Pasitions 🗸                | Profile                                                                                                    | Media                                                                                           |                       | Security | Other           |
|---------------------------------------------------------------------------------|----------------------------|----------------------------|----------------------------------------------------------------------------------------------------|-------------------------------------------------------------------------------------------------|-----------------------|----------|-----------------|
| will assign or modify the person's<br>dash access at company or<br>office level |                            | DO NOT SEND LOGIN DETAILS  |                                                                                                    |                                                                                                 |                       |          |                 |
| 15. Click Manage Role                                                           |                            | ROLES<br>Third Party Guest | DESCRIPTION<br>Allows guest users to view entity records<br>a feed provider for the logged in office. V<br>reports summarizing information for inb<br>the provider. | since they are in the system as<br>lew a subset of Miscellaneous<br>ound records transmitted by | Office<br>Manage Role | OFFICES  | kYőb, Whitefish |
| 5                                                                               | Cancel                     |                            |                                                                                                    |                                                                                                 | 15                    |          |                 |

| <ul> <li>The Assign Security Role<br/>window displays.</li> <li>16. Determine if assigning the<br/>user a dash security role at<br/>the Entire Company level, or<br/>office(s) level.</li> <li>17. Click on the office(s) to<br/>select and move over to the<br/>Selected Offices column</li> <li>18. Click Apply.</li> </ul> | Assign Security Role<br>ROLE These Party Genes<br>Finds Company (Company) Automatically grants access to any office added in the Future<br>Select Offices 16<br>OFFICES SELECT ALL SELECTED OFFICES Remove all<br>Coold - way differentiation (WWYD), Whatefulth (R)<br>Coold - use 2. VTU-sake DFH, Massaula<br>Coold - use 2. VTU-sake DFH, Massaula<br>Coold - use 2. VTU-sake DFH, Massaula<br>Concel<br>Cancel |
|----------------------------------------------------------------------------------------------------|----------------------------------------------------------------------------------------------------|
| 19. Click <b>Other</b> to move on.                                                                                                    | Cancel 19_other>>                                                                                                    |
|                                                                                                    | Other Tab:                                                                                                    |
| <ul> <li>Note: You are not required to enter any information in this Other section</li> <li>20. Scroll to the bottom of the screen and click Review to move on</li> </ul>                                                                                                    |                                                                                                    |
|                                                                                                    | Review Tab:                                                                                                    |
| <ul> <li>The <b>Review</b> tab allows you to review the information entered prior to submitting the person record.</li> <li>21. Edit any section by clicking the pencil.</li> <li>22. Click <b>Finish</b> to save the information.</li> </ul>                                                                                 |                                                                                                    |

|                                                                  | ADD A PERSON                                                  |                |
|------------------------------------------------------------------|---------------------------------------------------------------|----------------|
| A confirmation screen will<br>display, letting you know that the | Essentials 🗸 👌 Positions 🗸 🤌 Profile 🗸 🤺 Media 🗸 👌 Security 🗸 | Other 🗸 Review |
| person has been successfully<br>added                            | ► Essentials                                                  | 1              |
|                                                                  | Positions                                                     | 21 /           |
|                                                                  | ▼ Profile                                                     |                |
|                                                                  | DESIGNATIONS                                                  | _              |
|                                                                  | LANGUAGES SPOKEN  • English                                   |                |
|                                                                  | SPECIALIZATION                                                |                |
|                                                                  |                                                               |                |
|                                                                  | LANGUAGE TYPE DESCRIPTION                                     |                |
|                                                                  |                                                               |                |
|                                                                  | ▶ Media                                                       | 0              |
|                                                                  | Security                                                      | 0              |
|                                                                  | ▶ Other                                                       | 0              |
|                                                                  |                                                               |                |
|                                                                  | Cancel                                                        | 22<br>FINISH   |
|                                                                  |                                                               |                |

# THIRD PARTY GUEST USER ACCOUNT FREQUENTLY ASKED QUESTIONS (FAQs)

# 1. How will the user receive his/her credential to access dash

Once the person is added to dash, the Credential communication (Email Login ID) will be emailed to the Third Party Guest similar to how it's communicated to other sales and non-sales persons added to dash.

**Note:**The Third Party *Guest user account will be automatically deactivated when the provider of the office changes.* 

Two emails will be sent to the user's Business Email which was added in the Essentials tab (see screen below). One email will have their **Username** and the other email will have the **initial password**.

| ADD A PERSON                                                |                   |        |                |                     |   |            |
|-------------------------------------------------------------|-------------------|--------|----------------|---------------------|---|------------|
| Essentials 🗸                                                | Positions 🗸       |        | Profile 🗸      | Media 🗸             |   | Security 🗸 |
| FIRST NAME *                                                | SELECT            | •      | Smithy         |                     |   |            |
| MIDDLE NAM                                                  |                   |        |                |                     |   |            |
| LAST NAME *                                                 | Smores            |        |                |                     |   |            |
| SUFFI                                                       |                   |        | i Jr,Sr,III et | с,                  |   |            |
| FAMILIAR NAME *                                             | Smithy            |        |                | 0                   |   |            |
| PRINTED NAME *                                              | Smithy Smores     |        |                | 0                   |   |            |
| € <sup>3</sup>                                              | Add in Another la | nguage |                |                     |   |            |
| STARTED IN BRAN                                             | mm/dd/yyyy        |        | (iiii)         |                     |   |            |
| PREVIOUS AFFILIATION                                        | 1                 |        |                |                     |   |            |
| EMAIL *                                                     | ADDRESS           |        |                | TYPE                |   |            |
| Login Credentials<br>will be sent to this<br>business email | ssmores@aol.com   |        |                | Business            | - |            |
| BRAND LOGIN ID *                                            | ssmores.0001      |        |                | @coldwellbanker.com |   |            |

#### 2. How will you know if the Third Party Guest role is close to its deactivation date.

There are three areas of the system that you can get information on when it's getting close to the actual *Third Party Guest Roles* deactivation date:

- An Alert for "*Third Party Guest Roles Deactivating in 30 days*" will appear on the dash Home Page showing the number of Third Party Guests that will soon be deactivated.
- An Alert for "*Third Party Guest Roles Deactivating in 30 days*" will appear on the dash People page that showing the number of Third Party Guests that will soon be deactivated. (See screen below)
- Also, in the Business Intelligence Module, a report named "Third Party Guest Roles Deactivating in 30 Days" will be available in the Alerts Report Category.

| * <b>†</b> \$        |                    |                        |
|----------------------|--------------------|------------------------|
| 21                   | 8                  | 111                    |
| People without media | Third Party Guests | People without remarks |

3. How to alter/extend the Alert Configuration for Third Party Guest Role deactivating from 30 days to 45, 60 or 90 days.

You can easily change the number of days before deactivation. To do so,

- From the top of the dash screen, click on the downward arrow next to your name,
- Then select **Settings**

|                   | dash                  | ≡ Home                                     | <b>8</b> 7 | 1 | •                                | Sundra Brooks - Logout  | :                                     |
|-------------------|-----------------------|--------------------------------------------|------------|---|----------------------------------|-------------------------|---------------------------------------|
|                   |                       |                                            |            |   |                                  | Contact Info            | 99999 - NON-AR CUSTOMER1              |
|                   | Listings              |                                            |            |   | Active Listings                  | Titles & Security Roles | Advanced Search                       |
| 5                 | Transactions          |                                            |            |   |                                  | Veb Profile             |                                       |
|                   | People                |                                            |            |   | 0                                | Saved Searches          |                                       |
| ***               | Brokerage             |                                            |            |   | 0                                |                         |                                       |
| \$ →              | Franchise Billing     |                                            |            |   |                                  |                         | •                                     |
|                   | Business Intelligence | COMPANY LISTING INVENTORY                  |            |   | FREQUENT ACTIONS                 |                         | · · · · · · · · · · · · · · · · · · · |
| $\mathbf{\nabla}$ |                       | Total Listings:43                          |            |   | Add a new Person record          | Add a Residential       | Sale Listing                          |
| Ø                 | ePay                  | Golf course: 22                            |            |   |                                  |                         |                                       |
|                   |                       | Single Family Detached: 6<br>Industrial: 5 |            |   | Add a Residential Rental Listing | Add a Commercial Si     | ale Transaction                       |

- Next, in the Settings screen, scroll down to the People section
- Then, for the alert configuration "No. of Third Party Guest Records deactivating in the next 30 days", change the number of days from 30 to your desired number e.g. 45 or 60 or 90 days.

| MY PROFILE : SUNDRA BROOKS                        |                                      |                                                |          |
|---------------------------------------------------|--------------------------------------|------------------------------------------------|----------|
| Contact Info                                      | Titles & Security Roles              | Web Profile                                    | Settings |
| ALERT CONFIGURATIONS                              |                                      |                                                |          |
| Listings                                          |                                      |                                                |          |
| No. of Listings will expire within the next 30    | days                                 |                                                |          |
| No. of Draft Listings will be deleted within the  | next 30 days                         |                                                |          |
| No. of Pre-listings will become active within the | e next 30 days                       |                                                |          |
| No. of Listings marked unknown within the las     | t 30 days                            |                                                |          |
| Open Pendable Expiring in 90 days                 |                                      |                                                |          |
| Transaction                                       |                                      |                                                |          |
| No. of Lease Agreements with scheduled payn       | nents due within 30 days             |                                                |          |
| No. of Rental Agreements with scheduled payr      | ments due within 30 days             |                                                |          |
| No. of Property Management Agreements with        | n scheduled payments due within 30   | days                                           |          |
| Customer FollowUp to close within the next        | 30 days                              |                                                |          |
| No. of Lease Agreements with past scheduled       | payments due within 36 days          |                                                |          |
| No. of Property Management Agreements with        | n past scheduled payments due within | 36 days                                        |          |
| No. of Rental Agreements with past scheduled      | payments due within 36 days          |                                                |          |
| People                                            |                                      |                                                |          |
| No. of Guest Records deactivating in the next     | 30 days                              |                                                |          |
| No. of People with expiring licenses in 30        | days                                 |                                                |          |
| No of Teams without minimum team member           | s within the last 2 days             | Change the number of days                      |          |
| No. of Third Party Guest Records deactivating     | in the next 45 days                  | here from 30 to another<br>number e.g. 45 days |          |

# 4. Can a Third Party Guest be associated with or assigned any other Position or Title in dash?

No, once a person is added as a Third Party Guest, he/she cannot be associated with any other title or position in dash.

5. With regards to dash Security Role permissions, what will a Third Party Guest Role allow the user to access and do in dash?

| Third Party Guest Role               | Role Features                                                                                     |
|--------------------------------------|---------------------------------------------------------------------------------------------------|
|                                      | <ul> <li>View Listing and Transactions</li> <li>Able to access Help and Support pages.</li> </ul> |
| Accessible Modules                   | Able to view and subscribe to listing reports                                                     |
| Listings People                      | User Role Recommendations                                                                         |
| Business Intelligence 隊 Transactions | Vendors                                                                                           |

The user will have access to Listings, People, Transactions and Business Intelligence modules in dash with the following privileges to do the following:

#### From the dash Home Page

- View: Alerts, Company Listing Inventory, Frequent Actions, Browse Record Grids, Change UI Language, Announcements, Help Site and Support Page
- Add: Submit Product Feedback

#### In the Listing Module

• View: Browse Records Grid, Listing Quick Search, Listing Advanced Search, Listing View/Print

#### In the Transactions Module

• View: Alerts, View/Print Blank Forms, Browse Records Grid, Transaction Quick Search, Transaction Advanced Search, View/Print Transactions

#### In the People Module

• View: Alerts, View/Print Blank Forms, Browse Records Grid, People Quick Search, People Advanced Search, View/Print Team, View/Print Person

#### In the Business Intelligence Module

- View: Daily dash, Create Subscriptions
- Update: Edit Subscriptions, Delete Subscriptions

#### In the Reports Module:

Will only be able to access the following reports:

- Daily Business Activity Report
- Data Import Status Report
- Data Import Error Details Report